## ScanSnap Cloud のインストール手順

※インストールにおいては、Administrator(管理者)権限を持つユーザーでログオンしてください。

- 1. 実行している全てのアプリケーションを終了してください。
- 2. インストール用プログラムを、ハードディスクに保存してください。

## 【注意】

- ・ダウンロードの際は、【実行】ボタンは押さないでください。 【保存】ボタンを押してハードディスクに作成したフォルダーの中に保存してください。
- 3. ダウンロードしたプログラムを実行してください。
- 4. 画面の指示に従ってプログラムのインストールを行ってください。
- 以上で ScanSnap Cloud のインストールが完了です。